# FI702

## NET IMPRESS フラッシュマイコンプログラマ用 コントロールモジュール

代表マイコン: TC275

インストラクションマニュアル

株式会社DTSインサイト

## FI702 INSTRUCTION MANUAL No. M2392RC-02

## 改訂履歴

| 版   | 発行日付       | 変更内容     |
|-----|------------|----------|
| 第1版 | 2015.01.16 | 新規作成     |
| 第2版 | 2015.02.06 | バージョンアップ |

#### おことわり

- 1)本書の内容の全部または一部を、無断転載することは禁止されています。
- 2)本書の内容は、改良のため予告なしに変更することがあります。
- 3)本書の内容について、ご不審な点やお気付きの点がございましたらご連絡ください。
- 4)本製品を運用した結果の内容の影響につきましては、3)に関わらず責任を負いかねますので ご了承ください。

 $\ensuremath{\mathbb{C}}$  DTS INSIGHT CORPORATION. All Rights Reserved. Printed in Japan

目 次

| 1. 概要                                | . 3 |
|--------------------------------------|-----|
| 2. 仕様                                | . 5 |
| 2-1. 対象マイコンと仕様                       | . 5 |
| 2-2. 機種固有のパラメータ設定                    | . 7 |
| 2-2-1.【 Parameter Table 1 ウィンドウの設定 】 | . 7 |
| 2-2-2.【 Basic Operationウィンドウの設定 】    | 12  |
| 2-2-3.【 Parameter Table 2 ウィンドウの設定 】 | 16  |
| 2-3. デバイスファンクションと実行機能                | 17  |
| 3. ターゲットシステムとの接続と専用コネクタ              | 18  |
| 3-1. 信号一覧表                           | 18  |
| 3-2. 代表的な接続例                         | 19  |
| 3-3.制御信号波形                           | 21  |
| 3-4. プローブ                            | 23  |
| 4. 代表マイコン以外への適用                      | 24  |
| 4-1. パラメータ変更(NET IMPRESSのキーボードを使って)  | 24  |
| 4-2.対象マイコンの変更(別売りのリモートコントローラを使って)    | 24  |
| 4-3. リモートコントローラによるパラメータの変更方法         | 25  |
| 5. 定義体交換機能                           | 26  |
| 5-1. 定義体交換機能概要                       | 26  |
| 5-2. 定義体交換方法                         | 27  |
| 6. FI702固有のエラーメッセージ                  | 28  |
| 6-1. 概要                              | 28  |
| 6-2. エラーメッセージー覧                      | 28  |
| 7. ご利用上の注意                           | 29  |

### 1. 概要

FI702は、NET IMPRESSアドバンスオンボードフラッシュマイコンプログラマ用のコ ントロールモジュールです。

FI702は、Infineon社製:TC275を代表機種とする、これと同一のアルゴリズム・ プロトコルで書き込み可能なフラッシュメモリ内蔵マイコンを対象とします。

本製品は書き込み制御情報を内蔵したコンパクトフラッシュカードで構成されます。

コントロールモジュール(コンパクトフラッシュカード)の書き込み制御情報エリア以外は、DO Sファイル領域として、お客様がホストコンピュータ上で作成したオブジェクトファイルの一時的保 管領域等としてご利用頂けます。

コントロールモジュールは、/P128、/D128、/D512のオプション指定となります。 Dタイプは、コントロールモジュールフォルダ切り換えが可能です。 本製品は、AF430/JTAGでご利用頂けます。

#### < ご注意 >

コントロールモジュールでは、当該代表マイコンと同一のアルゴリズム・プロトコルをもつ、 他のマイコンの書き込みが可能です。

パラメータの書き換えについては、第4章をご参照ください。

#### 必ずお客様がお使いになられるフラッシュメモリ内蔵マイコン用のマイコンパックと組み合わせて ご使用ください。

書き込み方式の異なるマイコンに対するご利用は、ターゲットマイコン及びそれを含むユーザ システムを破壊する恐れがあります。

#### 【確認事項】

- a. コントロールモジュールのマニュアルに表記されている代表マイコン型名と同一の 書き込み方法か否か?
- b. 特に書き込み制御アルゴリズムが代表機種と一致しているのか?
- c. 書き込み制御のための通信プロトコルが代表マイコンと同一か?
- d. RAMローディング方式の書き込み制御プログラムを採用しているマイコンでは、当該する マイコン用の書き込み制御プログラムが用意されているか? また、そのプログラムの仕様は、本器の代表マイコン用の書き込み制御プログラムと同一の 書き込み仕様となっているか?

ご不明な点は、弊社または代理店へお問い合わせください。

## 2. 仕様

2-1.対象マイコンと仕様

特に記載なき項目は、NET IMPRESS標準に準じます。

| 型名                         | F I 7 0 2                                                        |
|----------------------------|------------------------------------------------------------------|
| 代表マイコン                     | T C 2 7 5                                                        |
| フラッシュメモリ容量<br>PFLASH       | 4Mbyte                                                           |
| DFLASH                     | 384KByte                                                         |
| フラッシュメモリアドレス<br>PFLASH     | #80000000 ~ #803FFFFF *1                                         |
| DFLASH                     | $\#AF000000 \sim \#AF05FFFF *1$                                  |
| 書き込み制御時のVpp                | 印加しない                                                            |
| デフォルト値                     | —                                                                |
| V p p印加時のターゲット<br>電圧最低値    | _                                                                |
| オブジェクトファイル<br>フォーマット       | インテルHEX<br>モトローラS<br>バイナリ                                        |
| デフォルト                      | モトローラS                                                           |
| ターゲットインタフェイス               | JTAGインタフェイス<br>1.25M/2.5M/3.3M/5M/10M bps<br>□MSBファースト ■LSBファースト |
| デフォルト                      | 10M bps                                                          |
| ターゲット―ライタ間の<br>転送データフォーマット | バイナリ                                                             |
| マイコンイレーズ状態                 | # 0 0                                                            |
| 書き込み時のターゲット<br>マイコン動作周波数   | $4 \mathrm{MH}\mathrm{z} \sim 40\mathrm{MH}\mathrm{z}$           |
| 書き込み時のターゲット<br>インタフェイス電圧   | $3. 0 \sim 3. 6 V$                                               |

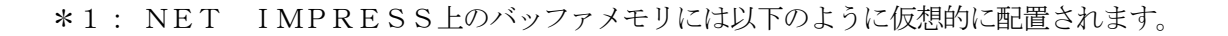

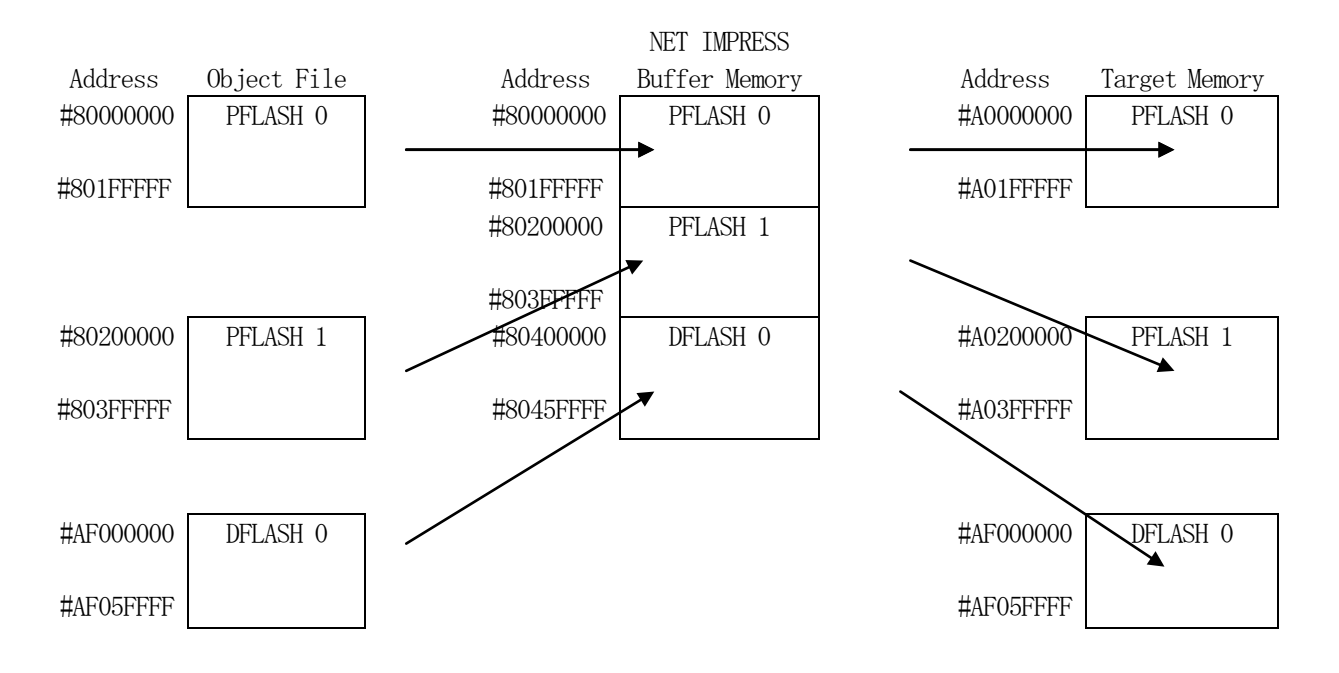

NET IMPRESSのバッファメモリの見え方は以下表のようになります。

| メモリ名称   | 本来の先頭アドレス | NET IMPRESSの<br>バッファメモリ先頭アドレス |
|---------|-----------|-------------------------------|
| PFLASHO | #A0000000 | #8000000                      |
| PFLASH1 | #A0200000 | #80200000                     |
| DFLASHO | #AF000000 | #8040000                      |

#### 2-2. 機種固有のパラメータ設定

AZ490 (リモートコントローラ:Windows上で動作)を利用して次の初期設定を行いま す。リモートコントローラのご利用方法については、AZ490:リモートコントローラのインスト ラクションマニュアルをご参照ください。

2-2-1. 【 Parameter Table 1 ウィンドウの設定 】

Parameter Table 1 画面上で、ターゲットマイコンにあったパラメータ設定を行います。

| Remote Control Mode Version 5.81 |                         |                   |           |                |
|----------------------------------|-------------------------|-------------------|-----------|----------------|
| Current IMPRESS Module           |                         | _                 |           |                |
| FI702.YIN                        |                         |                   |           | REMOTE         |
| MCU TYPE                         | MODEL CODE              | MICOM PACK No.    | Port No.  | REMOTE         |
| F1702                            | FI702                   | FI702Mxx          | TCP/IP    | O EDIT         |
| Parameter Table 2                | CF Card Infomation      | File Trans        | fer       | Communication  |
| Host Interface Configuration     | Basic Operation         | Parameter Tab     | ole 1     | Check          |
|                                  |                         | ·                 |           | 10KEY          |
| MCU Type (FUNC D8) FI702         |                         |                   |           |                |
| TVcc Threshold (FUNC D3) 2.7 [V] |                         |                   |           | Execute YMN    |
| Flash ROM (FUNC D6)              | MCU Clock Freque        | ncy (FUNC DF) 8.0 | [MHz]     |                |
| First Address 8000000            | MCU Operation Mo        | de (EUNC D4) 0000 | <u> </u>  | Save to HD     |
| Last Address 8045FFFF            | WDT Cleak Bariad        | (FUNO DE) 20      | -<br>[mol |                |
|                                  | WDT Clock Fellou        | (FONC D5) 120     | linel     | ОК             |
| ROM Block Configuration          | Data Communica          | ation             |           |                |
| Group No. Start Address Block Si | (byte) Interface(FUNC D | 1)                |           | Cancel         |
| Group 2 80020000 00004           |                         | CSI               |           |                |
| Group 3 80060000 00010           | Channel No.(FUNC        | CD7)              |           | Exit           |
| Group 4 800A0000 00020           | <u>00</u> 0 0 0 1       | 02 03             |           | -Version       |
| Group 5 80100000 00040           | 00                      |                   |           | Remote Control |
| Group 7 8020000 00004            | UART Baud Rate          | (FUNC D2) 2400    | •         | 5.81           |
| Group 8 80260000 00010           | 00 CSI Roud Pote        |                   |           | Control Module |
| Group 9 802A0000 00020           |                         |                   |           | 12.00          |
| Group 10 80300000 00040          | 00 DufferDAM Initiali   | a Mada            |           | Firmware       |
| Group 12                         | BullerRAM Initial       | JNC 9A) KEEP      | <b>•</b>  | 13.01          |
| Group 13                         | SUM Check Mode          |                   |           | Parameter      |
| Group 14                         | (FL                     | JNC 9C) 8/8bit    | <u> </u>  | 12.00          |
|                                  |                         |                   |           |                |

①TVcc Threshold [ FUNC D3 ]

ターゲットマイコンの動作電圧の下限値よりさらに10%程低い値を設定してください。 NET IMPRESSは、ターゲットマイコンの動作電圧(TVcc)を監視しており、 この電圧がここで設定する電圧値以上の時に、デバイスファンクションを実行します。 NET IMPRESSでのTVccスレッショルドの設定は、NET IMPRESSの インストラクションマニュアル【5-4-5 TVccスレッショルド設定】をご参照ください。

②Flash ROM 【First/Last Address】【FUNC D6】
 マイコンに内蔵されているフラッシュメモリ領域(First/Last Address)を
 設定してください。
 NET IMPRESSでのFlash ROMの設定はできずに、表示のみとなります。

NET IMPRESSインストラクションマニュアル【5-4-8 フラッシュメモリ領域 表示】をご参照ください。

③ROM Block Configuration フラッシュメモリのブロック構成を設定します。

< ブロック情報テーブル >

ブロック情報テーブルは、ブロックグループNo.、ブロックグループのスタートアドレス、 ブロックサイズの3情報からなります。

ブロックグループNo.: Group1~Group14までの14Groupが指定できます。
 連続したブロックサイズの等しい一群のブロックを一つのブロック
 グループとして、アドレスの若い方から、若い番号のブロック番号を
 付与します。

スタートアドレス: ブロックグループの開始アドレスです。 このアドレスからブロックサイズで定められた大きさのフラッシュ メモリが連続して並び、一つのブロックグループを構成します。

ブロックサイズ: NET IMPRESSは、次の(ブロック)グループアドレスまで、このブロックサイズで定められたフラッシュメモリブロックが連続して配置されるものと解釈されます。

最終ブロックは、ブロックスタートアドレス及びブロックサイズに"0"を記入します。

例)

| ブロックグループNo. | スタートアドレス  | ブロックサイズ   |
|-------------|-----------|-----------|
| 1           | #00F80000 | #00008000 |
| 2           | #00FA0000 | #00010000 |
| 3           | #00000000 | #00000000 |

スタートアドレス

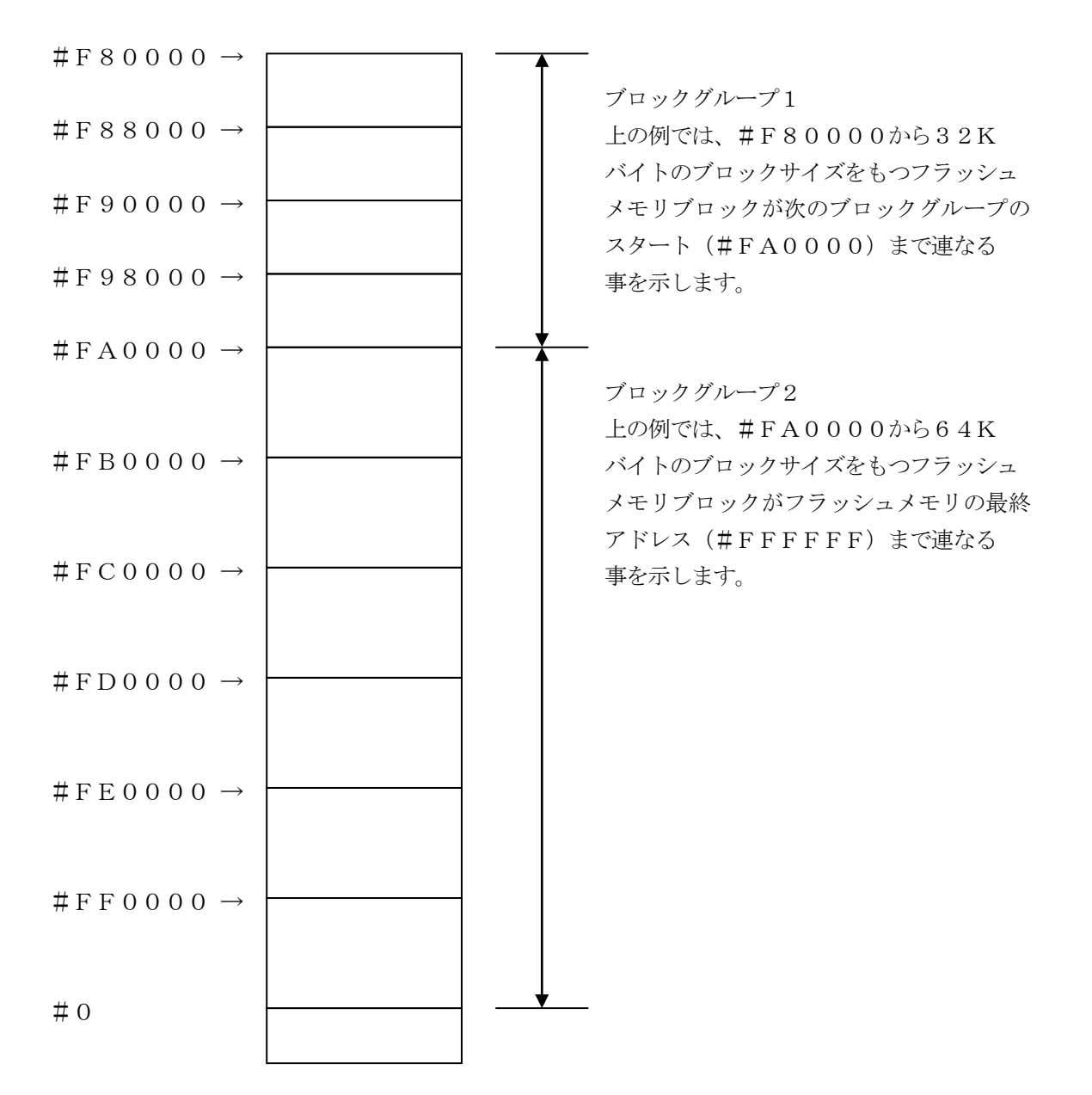

④MCU Clock Frequency 【FUNC DF】
 本コントロールモジュールでは、設定は不要です。

⑤MCU Operation Mode [ FUNC D4 ]

コントロールモジュールでは、設定は不要です。

 ⑥WDT Clock Period 【FUNC D5】
 NET IMPRESSは、オンボードプログラミング中に定周期のクロックパルスを出力する 機能を持っています。この周期を利用する場合はWDT周期の設定を行います。
 定周期パルスは、3-1信号一覧表のWDT(15ピン端子)信号から出力されます。
 NET IMPRESSでのWDT設定は、NET IMPRESSのインストラクション
 マニュアル【5-4-7 ウォッチドックタイマ設定】をご参照ください。

⑦Data Communication
 NET IMPRESSとターゲットマイコン間の通信設定を指定します。
 本コントロールモジュールでは、ウィンドウの各項目を次のように設定してください。

- ・通信路選択【 FUNC D1 】
  本コントロールモジュールでは、設定は不要です。
- ・Channel No.【FUNC D7】 本コントロールモジュールでは、設定は不要です。
- ・UART Baud Rate 【FUNC D2】
  本コントロールモジュールでは、設定は不要です。
- ・CSI Baud Rate 【FUNC D9】 JTAGインタフェイスの通信速度を選択します。
   NET IMPRESSでの通信速度設定は、NET IMPRESSのインストラクションマニュアル【5-4-4 CSI通信速度設定】をご参照ください。

⑧MCU Type【FUNC D8】
 この項目へ設定された内容が、ウィンドウ左上部のMCU Type及びNET IMPRESS
 本体上に表示されます。
 マイコンの型名、お客様の装置型名など任意の文字を16桁まで入力できます。

90K

Parameter Table 1ウィンドウ内容を、コントロールモジュールに転送するキー です。①~⑧の設定変更後は、ウィンドウに移る前に必ず、OKキーを押してください。 OKキーが押されなければ、パラメータは反映されません。

## 2-2-2.【 Basic Operationウインドウの設定】

Basic Operationウィンドウ上では、次の2項目の設定を行います。

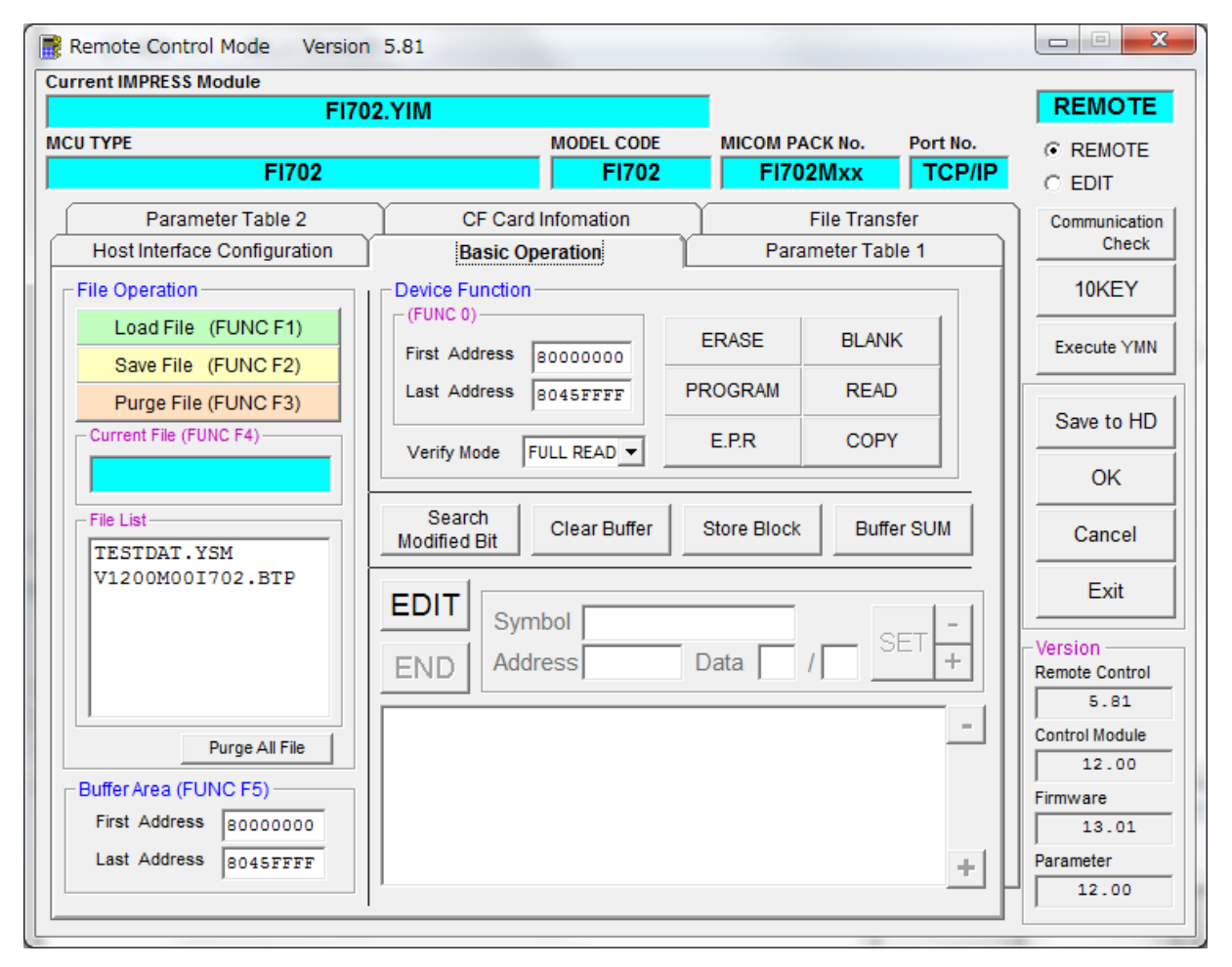

①Device Function [FUNC 0]

マイコンへのデバイスファンクションの対象領域を設定します。 通常は、2-2-1. ②項のFlash ROM領域と同じ設定にします。 デバイスファンクションアドレス【FUNC 0】は、その設定アドレス値により、図2-2-2-1のようにフラッシュメモリのブロック境界アドレスに自動アライメントされます。 この自動アライメントされた領域に対して、デバイスファンクションが実行されます。

②Buffer Area 【FUNC F5】

NET IMPRESSのバッファメモリ上のデータをセーブ・ロード (バイナリファイルの場合) する領域を設定します。

通常は、2-2-1. ②項のFlash ROM領域と同じ設定にします。

 $\boxtimes 2-2-2-2$  the control of the control of the second second seco

a 【FUNC F5】、Flash ROM Area 【FUNC D6 】の関係を示しています。

30K

ウィンドウ内容を、コントロールモジュールに転送するキーです。 ①~②の設定変更後は、ウィンドウに移る前に必ず、OKキーを押してください。 OKキーが押されなければ、パラメータは反映されません。

![](_page_14_Figure_0.jpeg)

FUNC 0アドレスセットとアドレスアライメント

X = 2 - 2 - 1

![](_page_15_Figure_0.jpeg)

X = 2 - 2 - 2 - 2

#### 2-2-3. 【 Parameter Table 2 ウィンドウの設定 】

この設定ウィンドウには、マイコン固有パラメータが設定されていますので、変更しないでください。 設定変更が必要な場合は、事前に必ず弊社サポートセンタまで、ご相談ください。

| 📑 Re  | mote Co  | ontro  | ol M  | ode   | V      | ersio       | on S  | 5.81   |      |       |       |      |       |      |    |    |     |              |          |                |
|-------|----------|--------|-------|-------|--------|-------------|-------|--------|------|-------|-------|------|-------|------|----|----|-----|--------------|----------|----------------|
| Curre | nt IMPRE | SSI    | Modu  | ıle   |        | <b>E</b> 17 | 700   |        |      |       |       |      |       |      |    | _  |     |              |          | REMOTE         |
| MCUT  | TYPE     |        |       |       |        | FU          | 102.  | TIV    |      |       |       | мо   | DEL   | COD  | E  | ۰, | исо | M PACK No.   | Port No. | © REMOTE       |
|       |          |        |       | F     | 170    | 2           |       |        |      |       |       |      | F     | 1702 | 2  |    | F   | 1702Mxx      | TCP/IP   |                |
|       | HostIn   | nterfa | ace ( | Confi | igura  | ation       |       |        |      | Bas   | sic O | pera | tion  |      |    | Υ  |     | Parameter Ta | able 1   | Communication  |
|       | Рага     | ame    | ter T | able  | 2      |             | Ľ     |        | C    | F Ca  | rd In | foma | ation |      | Ĩ  |    |     | File Transfe | er       | Check          |
|       |          | _      |       |       |        |             |       |        |      |       |       |      |       |      |    |    |     |              |          | 10KEY          |
|       | Specific | : Pai  | rame  | eter  | for th | nis C       | Contr | IV Ior |      | le (⊦ |       | 2 8X | )     | ~~   | 00 | ~  |     |              |          | Execute VMN    |
|       | 0C0.     | 00     | 30    | 02    | 03     | 04          | 05    | 06     | 07   | 27    | 10    | 00   | 08    | 00   | 00 |    |     | .0           |          |                |
|       | 0D0:     | 40     | 00    | 00    | 00     | 00          | 00    | 00     | 00   | 00    | 00    | 00   | 00    | 00   | 00 | 00 | 00  | @            |          | Save to HD     |
|       | 0E0:     | 02     | C4    | 00    | 00     | 00          | 00    | 00     | 00   | 00    | 00    | 00   | 00    | 00   | 00 | 00 | 50  |              | P        |                |
|       | 0F0:     | 80     | 64    | 00    | 00     | 00          | 00    | 00     | 00   | 00    | 00    | EO   | 00    | 70   | 10 | 00 | 00  | .d           | p        | <u>ОК</u>      |
|       |          |        |       |       |        |             |       |        |      |       |       |      |       |      |    |    | _   |              |          | Cancel         |
|       | 140:     | 01     | OF    | 06    | 84     | 00          | 00    | 00     | 00   | 00    | 00    | EF   | FF    | 00   | 00 | 00 | 00  | •••••        | ·····    |                |
|       | 600:     | 00     | 00    | 00    | 00     | 00          | 00    | 00     | 00   | 00    | 00    | 00   | 00    | 80   | 00 | 00 | 00  |              |          | Exit           |
|       | 610:     | 00     | 00    | 00    | 00     | 00          | 40    | 00     | 00   | 00    | 00    | 00   | 00    | 00   | 00 | 00 | 00  |              |          | -Version       |
|       | 620:     | 80     | 00    | 00    | 00     | AF          | 00    | 00     | 00   | 00    | 00    | 00   | 00    | 00   | 00 | 00 | 00  |              |          | 5.81           |
|       | 630:     | 00     | 40    | 00    | 00     | 00          | 06    | 00     | 00   | 00    | 00    | 00   | 00    | 00   | 00 | 00 | 00  | .@           |          | Control Module |
|       |          |        |       |       |        |             |       |        |      | 12.00 |       |      |       |      |    |    |     |              |          |                |
|       |          |        |       |       |        |             |       | -      | W    | AF    | RN    | IN   | G     | -    |    |    |     |              |          | Firmware       |
|       |          |        |       | Th    | ese    | e p         | ara   | me     | ter  | sh    | ou    | ld r | not   | be   | ch | an | geo | d.           |          | Parameter      |
|       |          |        |       | Co    | nta    | ict         | to `  | YD     | C ii | ۱d    | eta   | ils. |       |      |    |    |     |              |          | 12.00          |
|       |          |        |       |       |        |             |       |        |      |       |       |      |       |      |    |    |     |              |          |                |

#### 2-3. デバイスファンクションと実行機能

NET IMPRESSのデバイスファンクション起動時に実行される機能は以下のとおりです。

| デバ                                             | イスファンクション                       | ERASE       | BLANK  | PROGRAM  | READ   | E. P. R  | COPY |
|------------------------------------------------|---------------------------------|-------------|--------|----------|--------|----------|------|
| 対<br>【FUNC 0】による<br>象<br>フラッシュメモリ<br>メ<br>一部領域 |                                 | 0           | 0      | 0        | 0      | 0        | 0    |
| モリ城                                            | 【FUNC D6】による<br>フラッシュメモリ<br>全領域 | 0           | 0      | 0        | 0      | 0        | 0    |
|                                                |                                 | Erase       |        | □Erase   |        | Erase    |      |
| 75ッシ<br>実行                                     | ュメモリに対する<br>動作                  | ■Blank      | ∎Blank | □Blank   |        | ∎Blank   |      |
|                                                |                                 |             |        | ■Program |        | ■Program |      |
|                                                |                                 |             |        | ■Read *1 | Read   | ■Read *1 | Сору |
|                                                |                                 |             |        |          |        |          | Read |
| 備考                                             |                                 | 各デバイ<br>ます。 | スファンクミ | ンョンは、ブ   | ロックグル- | ープ単位で実   | 行され  |

\*1:【FUNC 99】の設定値により指定されたベリファイモードでベリファイを実行 します。

## 3. ターゲットシステムとの接続と専用コネクタ

#### 3-1. 信号一覧表

本コントロールモジュールをご利用いただいた場合のターゲットプローブコネクタ端の信号表を示します。

| MCU Signal |       | Standard S | ignal Name |      | MCU Signal |
|------------|-------|------------|------------|------|------------|
| VDDP3      | VCCD  | 1          | 2          | VCCS |            |
| /PORST     | /TRES | 3          | (4)        | WDT  |            |
| VSS        | GND   | 5          | 6          | I01  | TMS        |
| VSS        | GND   | 7          | 8          | I02  | TDO        |
| VSS        | GND   | 9          | 10         | I03  |            |
| VSS        | GND   | 11         | (12)       | I04  | TDI        |
| VSS        | GND   | 13         | (14)       | I05  | /TRST      |
| VSS        | GND   | (15)       | (16)       | I06  | TCK        |
| VSS        | GND   | 17         | 18         | 107  |            |
|            | I08   | 19         | 20         | 109  |            |
|            | 1010  | 21         | 22         | I011 |            |
|            | I012  | 23         | 24         | I013 |            |
|            | I014  | 25         | 26         | I015 |            |
|            | I016  | 27         | 28         | NC   |            |
|            | NC    | 29         | 30         | NC   |            |

○ は、必ず接続していただく信号線です。

()の信号線は、必要に応じてご利用ください。

○も()も印がついていない信号ピンには、絶対にターゲットシステムの回路を接続しないで 下さい。

#### 3-2. 代表的な接続例

![](_page_19_Figure_1.jpeg)

ターゲットシステムとの接続例

\*1:オプション機能です。

- (1) "書き込みモード"など一部の書き込み信号がユーザシステムとの共用端子に定義されている場合には、それらの信号のマルチプレクス回路をユーザシステムに実装してください。 書き込み制御に使われるこれらの信号が、フラッシュマイコンから制御用専用信号線として定義されるターゲットシステムでは、マルチプレクス回路は不要です。
- ② WDT信号端子には、[FUNC] [D] [5] で定義されているクロック信号がNET IMPRES Sから出力されます。
   (常時出力:オープンコレクタ出力)フラッシュメモリへの書き込み中に、所定のクロック信号が 必要なユーザ回路へ接続してご利用下さい。
- ③ NET IMPRESSは、/TRES信号を設けてあります。
  /TRES信号は、ターゲットシステム内でワイヤードオアをとり、マイコンの/RESET端子
  に接続していただけるよう、オープンコレクタ出力の信号としています。

3-3. 制御信号波形

![](_page_21_Figure_1.jpeg)

|       | MCU Specificatin | IMPRESS Spesification |
|-------|------------------|-----------------------|
| TRLW1 |                  | 300 ms (Min)          |
| TRLW2 |                  | 100 ms (Min)          |
| TRMS1 |                  | 200 ms (Min)          |
| TRMS2 |                  | 50 ms (Min)           |
| TRRS  |                  | 100 us (Min)          |

\*1: " ———— "は、HiZを示します。

\*2: /TRESとWDTはオープンコレクタ出力です。

- ①フラッシュプログラマの電源投入後、ターゲットシステムの電源を入れてください。 フラッシュプログラマは、電源投入直後からリセット信号をアサートし、WDT出力を開始します。
- ②プログラミングモードが起動され、規定の通信回線を使ってNET IMPRESSとの通信を 始めます。通信は、あらかじめ設定されている通信条件で行います。
- ③プログラミング終了後も、WDT信号(出力)から周期的なパルスが出力されつづけます。 また、リセット信号はデバイスファンクション非実行中、常にアサートされます。

3-4. プローブ

FI702を使ってプログラミングを行うためには、JTAG信号への変換アダプタを使用します。

<NET IMPRESS ↔→ JTAG信号変換アダプタ>

AF430/JTAGは、NET IMPRESSの標準入出力信号をJTAG信号に変換するアダプ タを使用します。

このアダプタにより、JTAGプロトコルを用いたフラッシュROMプログラミングが可能なマイコ ンをサポートします。

下図にAF430/JTAGの構成概要を示します。

![](_page_23_Figure_6.jpeg)

ユーザターゲット側末端は、コネクタが付いていません。お客様のターゲットシステムにあわせて、 コネクタを付けて頂く必要があります。

#### 4. 代表マイコン以外への適用

- パラメータテーブルの変更方法 -

4-1. パラメータ変更(NET IMPRESSのキーボードを使って)

NET IMPRESSインストラクションマニュアル【5-4. パラメータ設定】に示すファンク ションコマンドで規定されるパラメータ(ファンクションD1~DF)については、NET IMPRE SSのキーボード上で変更できます。

ターゲットシステムとの通信インタフェイスやご利用になるターゲットシステムの電源電圧などが この範囲に入ります。

#### < ご注意 >

マイコン内に内蔵されるフラッシュメモリブロック構成など、設定事項が多岐にわたる対象マイコン 自体の変更は、NET IMPRESSのキーボードからは行えません。

(別売りのリモートコントローラ:AZ490をご利用ください。)

4-2. 対象マイコンの変更(別売りのリモートコントローラを使って)

弊社では、PCからNET IMPRESSをリモート制御するためのリモートコントローラ (AZ490)を別売りしております。このリモートコントローラでは、NET IMPRESSの リモートコントロール機能のほかに、パラメータテーブルの設定、確認ができます。

リモートコントローラでは、パラメータテーブルを個々に設定する事ができ、変更可能なパラメータ 設定対象は、以下のパラメータが含まれます。

| ①Device Type:    | 対象デバイス名称が設定できます                   |
|------------------|-----------------------------------|
|                  | NET IMPRESS LCD上に表示される名称を変更できます   |
| ②Flash Rom Area: | 当該マイコンのフラッシュメモリ領域が設定できます          |
| ③Rom Block :     | フラッシュメモリのブロック構成をRom Group毎にスタート   |
|                  | アドレスとサイズを設定する事ができます               |
|                  | これにより、同一プロトコル・アルゴリズムを持つ代表マイコン以外のマ |
|                  | イコンに対する対応が可能となります                 |
| (4)MCU Clock :   | ターゲットマイコン動作クロック周波数の設定ができます        |
| ⑤通信インタフェイス:      | ターゲットシステムとの通信インタフェイスの設定ができます      |
| ⑥その他:            | その他のマイコンの固有設定情報を変更する事ができます        |

4-3. リモートコントローラによるパラメータの変更方法

![](_page_25_Figure_1.jpeg)

パーソナルコンピュータ(IBM-PC)とNET IMPRESSをETHERNETケーブル (10BASE-T)で接続します。

NET IMPRESSには、ターゲットマイコン用のコントロールモジュールを実装しておきます。 パーソナルコンピュータ(Windows環境)上で、リモートコントローラを動作させることで、 NET IMPRESSに実装されたコントロールモジュールのパラメータテーブルを変更/確認 することができます。

リモートコントローラ(AZ490)では、パラメータの一括ロード/セーブが行えます。 一括してセーブすることができますので、同系列の各種デリバディブマイコンへのパラメータテーブル 変更を容易に行うことができます。

また、この機能を使い、弊社ホームページよりダウンロードしたマイコンパックをコントロール モジュールにロードすることが容易に行えます。

### 5. 定義体交換機能

#### 5-1. 定義体交換機能概要

コンパクトモジュールの機能として異系列の書き込み仕様をもつマイコンに対しても、コントロール モジュールの交換なしに、リモートコントローラ(AZ490)の定義体のダウンロード機能を 使用して、スピーディな段取り換えを行うことができます。

この定義体交換機能は、コンパクトモジュールに定義体ライセンスを付加することにより、他の書き 込み仕様をもつマイコンに対応するコンパクトモジュールに交換することができます。

定義体ライセンスは、弊社で販売しております。ご不明な点がございましたら、弊社または、代理店 にお問い合わせください。

![](_page_26_Figure_5.jpeg)

![](_page_26_Figure_6.jpeg)

#### 5-2. 定義体交換方法

定義体ライセンスが付加された、コンパクトモジュールをNET IMPRESSに実装された状態に して、リモートコントローラ (AZ490)の定義体ダウンロード機能(File Transfer画 面の、Load Definition Program機能)により、コントロールモジュールの定義 体交換を行います。(NET IMPRESS単体では、この機能はご利用できません)

定義体ライセンスをご購入時に、弊社より提供されたメディアの中にある定義体ファイル(x x x. CM)をこの機能により、ダウンロードすることとなります。

| rent IMPRESS Module          | 1 5.61                                   |                                                       |                             |  |
|------------------------------|------------------------------------------|-------------------------------------------------------|-----------------------------|--|
| FI70                         | 2.YIM                                    |                                                       | REMOTE                      |  |
| СИ ТҮРЕ                      | MODEL CODE                               | MICOM PACK No. Port No.                               |                             |  |
| F1702                        | FI702                                    | FI702Mxx TCP/IP                                       | C EDIT                      |  |
| Host Interface Configuration | Basic Operation                          | Parameter Table 1                                     | Communication               |  |
| Parameter Table 2            | CF Card Infomation                       | File Transfer                                         | Check                       |  |
| IMPRESS Folder               | Object Data<br>To and From Buffer RAM    | Parameter Table<br>To and From Control Module         | 10KEY                       |  |
| Select YIM folder            | Load Object Data                         | Load Parameter                                        | Execute YMN                 |  |
| Create YIM folder            | Save Object Data                         | Save Parameter                                        | Save to HD                  |  |
| Delete YIM folder            | Clear Buffer                             |                                                       | ОК                          |  |
| Copy YIM folder              | Bundle File                              | Control Module                                        |                             |  |
| Load YIM folder              | To and From DOS Area<br>Copy File (Load) | To and From Control Module<br>Load Definition Program | Cancel                      |  |
| Save YIM folder              | Copy File (Save)                         | e (Save) Save Definition Program                      |                             |  |
|                              | Purge File Purge All File                |                                                       | - Version<br>Remote Control |  |
|                              | BufferRAM                                |                                                       | 5.81                        |  |
| Save Log File                | Buffer Area (FUNC F5)                    | RAM DISK Area (FUNC FB)                               | Control Module              |  |
| Save All Log Files           | First Address 8000000                    | First Address 8000000                                 | 12.00                       |  |
| Purge Log File               | Last Address  8045FFFF                   | Ram Disk Size 0000000                                 | Firmware<br>13.01           |  |
| Purge All Log Files          | Store Block                              | Object Data Format (FUNC 5)<br>MOTOROLA S 💌           | Parameter                   |  |

## 6. FI702固有のエラーメッセージ

#### 6-1. 概要

本コントロールモジュールでは、デバイスファンクション実行時の異常終了時に、特定のエラー メッセージを出力します。

本章に記載されている以外のエラーメッセージについてはNET IMPRESSのインストラクションマニュアルをご参照ください。

6-2. エラーメッセージ一覧

| エラーメッセージ                         | エラー要因/対策 |                                      |
|----------------------------------|----------|--------------------------------------|
| 1121                             | 要因       | ターゲットとの接続に失敗しました。                    |
| DEVICE CONNECTION FAILED         | 対策       | 正しく接続されているかご確認ください。                  |
| 113A<br>ADAPTER INITIALIZE ERROR | 要因       | AZ773の初期化に失敗しました。                    |
|                                  | 対策       | プローブ (AZ770) アダプタ (AZ773) が正しく接続されてい |
|                                  |          | るかご確認ください。                           |
| 113B                             | 要因       | AZ773 ではない別のアダプタが接続されています。           |
| JTAG ADAPTER ID ERROR            | 対策       | アダプタ(AZ773)が正しく接続されているかご確認ください。      |
| 113C<br>JTAG ADAPTER ERROR       | 要因       | AZ773 との通信に失敗しました。                   |
|                                  | 対策       | プローブ (AZ770) アダプタ (AZ773) が正しく接続されてい |
|                                  |          | るかご確認ください。                           |
| 1134                             | 要因       | アダプタ(AZ773)が非対応のバージョンです。             |
| ADAPTER NOT SUPPORTED            | 対策       | —                                    |

## 7. ご利用上の注意

- ①本コントロールモジュールは、弊社フラッシュマイコンプログラマ専用のコントロールモジュールです。弊社、フラッシュマイコンプログラマ以外ではご使用にならないでください。
- ②本コントロールモジュールは指定されたフラッシュマイコン専用のものです。 他のマイコンへの書き込みには、書き込みを行うマイコン専用のコントロールモジュールをご利 用ください。マイコンとコントロールモジュールとの対応を誤って使用すると、ターゲットシス テムを破壊する恐れがあります。
- ③NET IMPRESSは、ターゲットシステムとのインタフェイスIC(NET IMPRES S内部IC)電源用に数mAの電流をTVccd端子より消費いたします。
- ④コントロールモジュール(コンパクトフラッシュカード)は、絶対にイニシャライズ(フォーマッティング)しないでください。イニシャライズされますと、コントロールモジュール内の定義体(コントロールプログラム)も消去されてしまいます。
- ⑤デバイスファンクション又は、ファンクション実行中には、コントロールモジュールの脱着は、行わ ないでください。 コントロールモジュールアクセス中に、脱着してしまいますとコントロールモジュールを破壊する恐 れがあります。

⑥フラッシュマイコンプログラマは、コントロールモジュールを実装した状態で動作します。